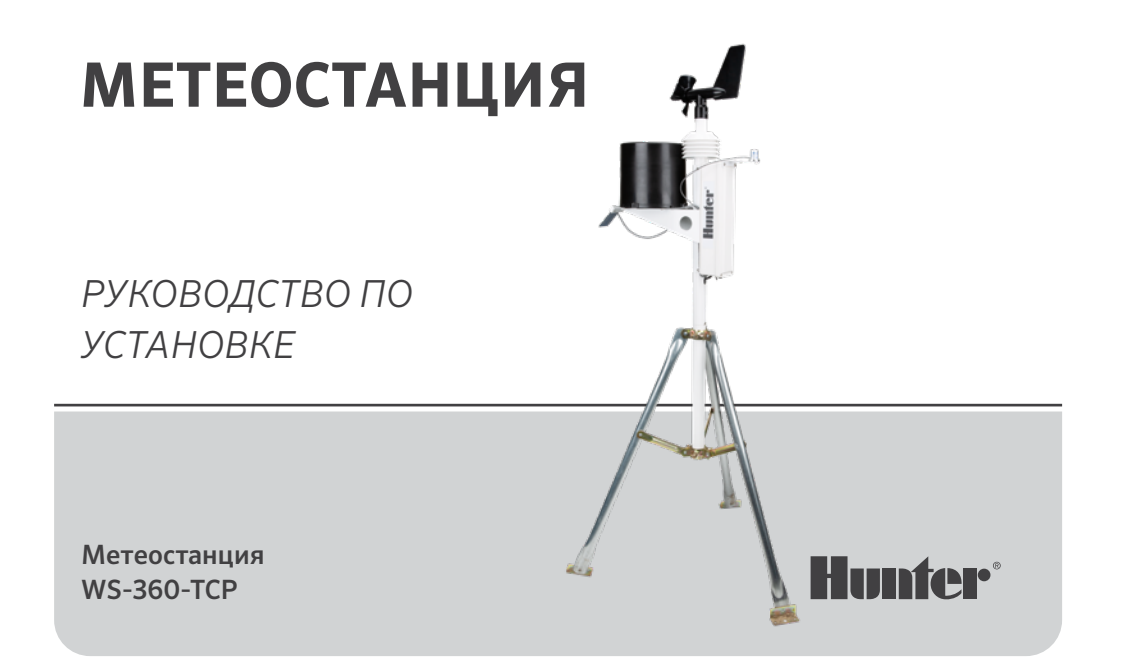

# Содержание

- 2 Введение
- 2 Начало работы
- 3 Установка
- 3 Выбор места установки
- 4 Варианты монтажа
  - 5 Установка на штатив
  - 5 Установка на крыше
- 6 Установка для передачи сигнала
- 6 Порядок установки
- 6 Регулировка солнечной панели
- 7 Обслуживание
- 8 Подключения
- 11 Конфигурация
- 19 Примечания

# Введение

Метеостанция Hunter — это надежная работа и удобство обслуживания. Ее стильный корпус имеет высоту 33 дюйма (84 см) и весит чуть более 7 фунтов (3,1 кг). Это самая точная, прочная и простая в установке метеостанция из всех, представленных на рынке.

# Начнем

Прежде чем установить систему в постоянном месте, поместите ее в ту же комнату, где находится приемное устройство. Включите систему и подтвердите установку связи.

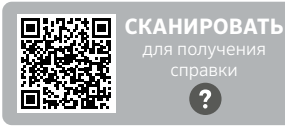

Нужна более подробная информация о контроллере?

# Выбор места установки

Оптимальная точка размещения метеостанции должна располагаться вдали от препятствий и на такой высоте, где анемометру (датчику ветра) не помешают деревья или здания поблизости.

Расстояние между станцией и препятствием должно как минимум в 10 раз превышать высоту препятствия.

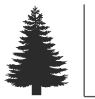

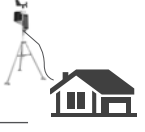

······ 10X (в 10 раз больше высоты препятствия) ······

## Варианты монтажа

Монтажная мачта, поставляемая вместе с датчиком, имеет наружный диаметр 1,69 дюйма (42,7 мм) и внутренний — 1,31 дюйма (33,4 мм). Длина мачты составляет 18 дюймов (45,7 см). Установить систему с помощью мачты можно несколькими способами.

#### Установка на монопод

Чаще всего метеостанцию устанавливают на монопод или штатив. Монтажную мачту можно установить внутрь или поверх трубы, привязать к трубе или столбу при помощи хомута или закрепить на плоской поверхности посредством винтов, установленных в просверленные отверстия.

Каким бы способом ни устанавливалась система, расстояние между нижней частью корпуса с электронными компонентами и опорой монтажной мачты должно составлять от 7 до 12 дюймов (17,8 и 30,5 см, соответственно). Указанное расстояние необходимо для стабилизации опрокидывающегося ковша датчика дождя: случайное движение может исказить показания.

Станция должна располагаться вдали от препятствий и объектов, излучающих тепло, на линии прямой видимости до приемного устройства.

> Установка на монопод

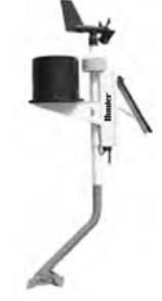

# Установка

#### Установка на штатив

Проследите за тем, чтобы расстояние между нижней частью блока управления и штативом составляло не менее 7 и не более 12 дюймов (от 17,8 до 30,5 см).

#### Установка на штатив

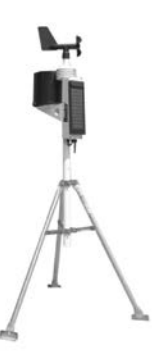

#### Установка на крыше

При установке на крыше датчик следует расположить ближе к ее краю (желательно на ветреной стороне здания). Изделие должно находиться на высоте как минимум 2,5 фута (76 см) над поверхностью крыши. Старайтесь не размещать станцию вблизи источников тепла, например дымоходов и вентиляционных отверстий. Во избежание помех анемометр можно при необходимости установить отдельно от станции.

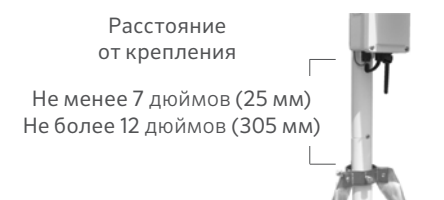

## Этапы установки

- Зафиксируйте стойку в выбранном монтажном приспособлении, как описано выше. Поместите станцию WS-360 на суженный отрезок стойки и опустите вниз, пока паз не выровняется с фиксирующим винтом. Затяните винт.
- Разверните станцию так, чтобы ее солнечная панель была направлена на ИСТИННЫЙ ЮГ в Северном полушарии либо на ИСТИННЫЙ СЕВЕР — в Южном. Выставив панель в правильном направлении, убедитесь, что стойка надежно зафиксирована и не вращается.
- Подберите оптимальный угол наклона и зафиксируйте панель в выбранном положении при помощи расположенного за ней кронштейна.
- Активируйте систему, потянув рычаг тумблера в сторону солнечной панели.

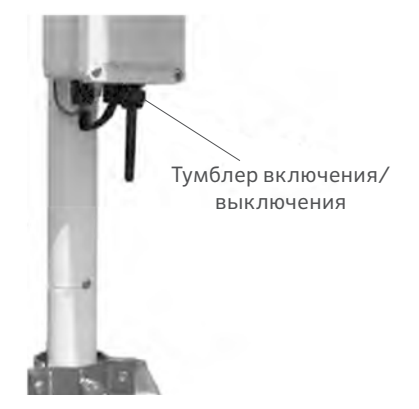

## Обслуживание

В зависимости от места установки системы дождемер может время от времени засоряться в результате скопления грязи, листвы и прочего мусора. В этом случае показания датчика дождя будут либо намного ниже реальных местных значений либо не будут считываться вовсе. Как выполнить очистку датчика:

- 1. Ослабьте 4 винта, на которых коллектор крепится к основанию датчика.
- Снимите коллектор, предварительно повернув его против часовой стрелки.
- Обратите внимание на шплинт, удерживающий пластиковый фильтр. Выпрямите ножки шплинта и снимите его вместе с фильтром.
- 4. Удалите загрязнения из фильтра, коллектора и белого ковша.
- Осмотрите небольшую плату, расположенную под ковшом.

- 6. Установите фильтр и шплинт обратно. Подогните ножки шплинта вверх и вокруг входного отверстия, как прежде. Если их не согнуть и не убрать от опрокидывающего приспособления, они будут препятствовать полному опрокидыванию ковша.
- 7. Установите коллектор обратно и затяните 4 винта, на которые он крепится.

# Подключение преобразователя Modbus® TCP/RTU

Для подключения преобразователя Modbus прежде всего убедитесь, что метеостанция и сеть Modbus могут обмениваться сигналами. Для этого сверьтесь со схемой ниже:

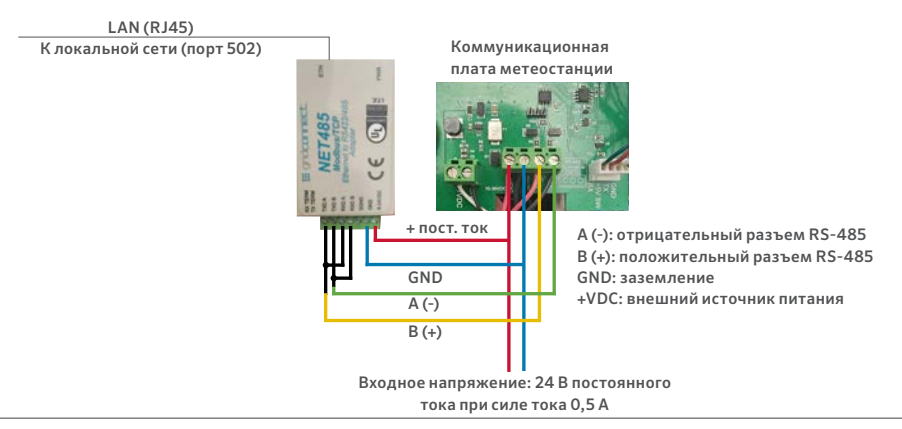

#### СХЕМА ПОДКЛЮЧЕНИЯ МЕТЕОСТАНЦИИ

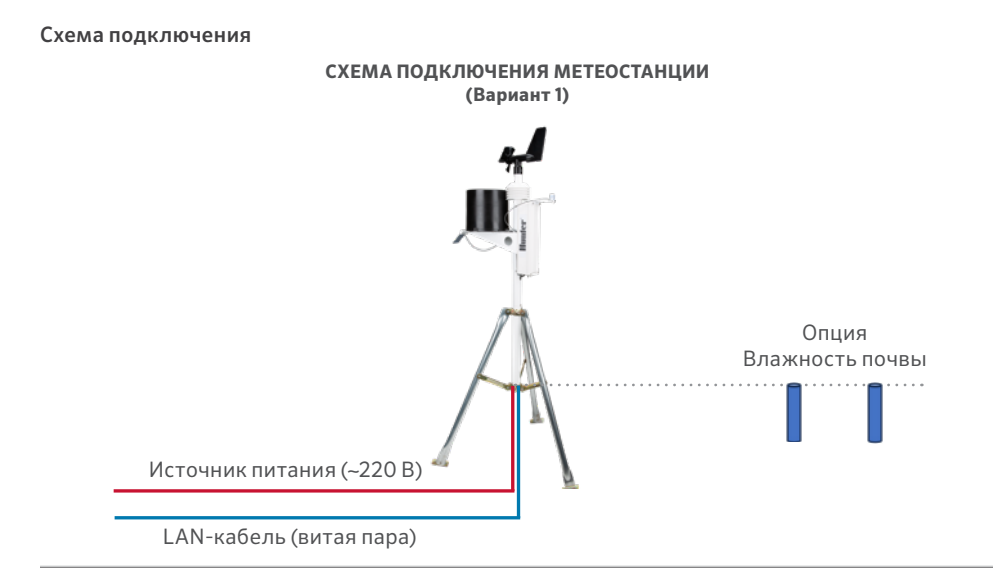

# Подключение контроллеров

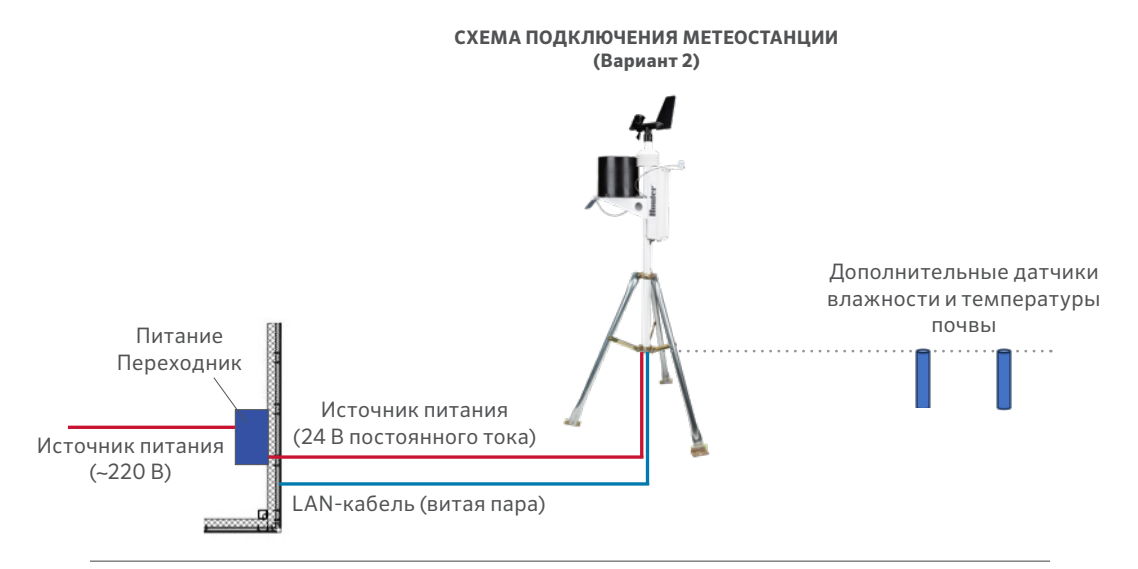

### Способы присвоения ІР-адреса

Прежде чем подключить метеостанцию к сети, ей необходимо присвоить IP-адрес. Это можно сделать несколькими способами.

| Способ     | Описание                                                                                                    |
|------------|----------------------------------------------------------------------------------------------------|
| Установщик | IP-адрес назначается вручную<br>с помощью графического<br>интерфейса на компьютере,<br>подключенном к сети.                                                                                                    |
| Telnet     | IP-адрес и другие сетевые<br>параметры назначаются вручную<br>в командной строке при помощи<br>системы на базе UNIX или Windows.<br>За один раз к конфигурационному<br>порту (порт 9999) может<br>подключиться только один<br>человек. Это ограничение<br>исключает риск одновременной<br>настройки устройства<br>несколькими пользователями. |

### ІР-адрес

Метеостанция должна обладать уникальным IP-адресом в составе сети. Как правило, IP-адрес, а также сопутствующие шлюз и маска подсети предоставляются системным администратором. IP-адрес должен находиться в допустимом диапазоне, быть уникальным для вашей сети и принадлежать к той же подсети, что и ваш компьютер.

IP-адрес:

Маска подсети:

Шлюз:

# DHCP

Устройство поставляется с IP-адресом по умолчанию 0.0.0.0, что автоматически активирует протокол DHCP.

Если в сети присутствует DHCP-сервер, он предоставит устройству IP-адрес, адрес шлюза и маску подсети при загрузке.

#### AutoIP

Устройство поставляется с IP-адресом по умолчанию 0.0.0, что автоматически активирует протокол AutoIP. AutoIP — это альтернатива протоколу DHCP, которая позволяет хостам автоматически получать IP-адреса в небольших сетях, где, возможно, отсутствует DHCP-сервер. Для устройств с поддержкой AutoIP зарезервирован отдельный диапазон IP-адресов (от 169.254.0.1 до 169.254.255.1). Адреса из этого диапазона не предназначены для использования в интернете. Если ваше устройство не может найти DHCP-сервер и вы вручную не назначили ему IP-адрес, оно автоматически выберет адрес из зарезервированного диапазона AutoIP. После этого устройство отправит запрос (ARP) на другие узлы той же сети, чтобы проверить, свободен ли выбранный адрес.

- Если выбранный адрес не задействован, устройство использует его для связи с локальной подсетью.
- Если IP-адрес уже используется, устройство выберет из диапазона AutoIP другой, после чего выполнит перезагрузку и отправит еще один ARP-запрос для проверки нового выбранного адреса, и так далее.

Протокол AutolP не заменит DHCP. Устройство по-прежнему будет искать DHCP-сервер в сети и, если найдет его, переключится на предоставленный им адрес и перезагрузится. Примечание. Если устройство обнаружит DHCP-сервер, но тот откажет ему в предоставлении IP-адреса, вместо привязки к сети устройство выждет некоторое время и повторит попытку.

AutoIP можно отключить, назначив устройству IP-адрес 0.0.1.0. Этот параметр активирует DHCP и отключает AutoIP.

### Настройка статического ІР-адреса

| Networ                                | k Settings        |
|---------------------------------------|-------------------|
| Network Mode: Wired Only ~            |                   |
| IP Configuration                      |                   |
| <ul> <li>Obtain IP address</li> </ul> | s automatically   |
| Auto Configuratio                     | n Methods         |
| BOOTP:                                | Enable Disable    |
| DHCP:                                 | Enable Disable    |
| AutoIP:                               | Enable Disable    |
| DHCP Host Name:                       |                   |
| Use the following                     | IP configuration: |
| IP Address:                           | 192.168.3.117     |
| Subnet Mask:                          | 255.255.255.0     |
| Default Gateway:                      | 192.168.3.1       |
|                                       | OK                |

Как задать параметры статического IP-адреса:

- В разделе «Настройки сети» (Network Settings) выберите вариант «Использовать следующую конфигурацию IP» (Use the following IP Configuration).
- 2. Введите IP-адрес, маску подсети и шлюз по умолчанию.
- 3. По окончании ввода нажмите кнопку ОК.

|                               |            | ornar |                               |          |                     |               |
|-------------------------------|------------|-------|-------------------------------|----------|---------------------|---------------|
| Port Settings<br>Channel: 1 V | Interface: | RS48  | 5 - 2 wire                    | ~        |                     |               |
| Baud Rate: 9600 V             | Data Bits: | 8 🗸   | Parity:                       | None     | ✓ Stop B            | its: 🛛 🗸      |
| Flow Control Out:             |            | ~     | Delay before<br>Transmit (1): | ms       | Hold at<br>Transmit | ter<br>4): ms |
| Flow Control In:              |            |       | Wait til Active (2):          | No v     | Delay at<br>Active  | ter           |
| Modem Control Out:            |            | ~     |                               |          |                     | .e., 1115     |
| Modbus                        |            |       |                               |          |                     |               |
|                               |            |       |                               |          |                     |               |
| Protocol: 🥥                   | RTU OASCII |       | Character 1                   | limeout: | 50 ms               | (0=auto)      |

Как задать серийные настройки канала:

- В главном меню откройте «Серийные настройки» (Serial Settings), расположенные в разделе «Канал 1» (Channel 1). На экране появится соответствующее окно.
- 2. В поле «Протокол» (Protocol) введите «RS4852-wire».
- 3. Выберите Modbus RTU.
- 4. По окончании настройки нажмите кнопку ОК.

#### Настройки подключения по Modbus/TCP **Connection Settings** Connect Protocol Protocol Modbus/TCP Server attached to slave(s) ~ Advanced Server Settings Modbus/TCP Port 502 Queue Multiple Modbus/TCP Requests: vac No (0=MB/TCP Fixed Slave Address: Allow Modbus Broadcast O Yes No. Use Bridge Error Codes (0AH/0BH): Yes No Swap 4//0x access to get 3x/1x: O yes INo Swap Holding Reg (4x) access to input Reg (3x) after offset: ( (0 to disable) Swap Coll Status (0x) access to Input Status (1x) after offset. 0 (0 to disable) (Example read of 401023 maps to 300023 if you enter 1000)

Preset Automated Scan Table (optional)

| No. | Unit Id<br>(1-255) | Register Type    |   | Offset | Count<br>(1-124) | Frequency<br>(ms) |        |
|-----|--------------------|------------------|---|--------|------------------|-------------------|--------|
| 0   | 60                 | Holding Reg (4x) | ۷ | 1      | 23               | 1000              | Remove |
| 1   |                    |                  | × |        |                  |                   | Remove |
| 2   |                    | ]                | ۲ | -      |                  |                   | Remove |
| 3   |                    | )                | ۷ |        |                  |                   | Remove |
| 4   |                    |                  | * |        |                  |                   | Remove |
| 5   |                    |                  | * |        |                  |                   | Remove |
| 6   |                    |                  | * |        |                  |                   | Remove |
| 7   |                    | ]                | v |        |                  |                   | Remove |
| 8   |                    |                  | × | -      |                  |                   | Remove |
| 9   |                    | 1                | * | 0      |                  |                   | Remove |

Как задать серийные настройки канала:

- 1. В поле «Протокол» (Protocol) выберите сервер Modbus/TCP.
- 2. В поле «Порт Modbus/TCP» (Modbus/TCP Port) введите значение «502».
- В поле «Фиксированный адрес ведомого устройства» (Fixed Slave Address) укажите «60».
- В таблице «Автоматическое сканирование предустановок» (Preset Automated Scan) укажите следующие значения: идентификатор объекта (Unit ID) — 60, тип регистра (Register Type) — Holding Reg (регистр хранения), смещение (Offset) — 1, количество (Count) — 23, частота в миллисекундах (Frequency, ms) — 1000.
- 5. По окончании настройки нажмите кнопку OK.

# Конфигурация

| Регистр<br>хранения | Элемент                                | Тип    | Единицы<br>измерения | Масшт.<br>коэф.    | Содержание                                                                               |
|---------------------|----------------------------------------|--------|----------------------|--------------------|------------------------------------------------------------------------------------------|
| 0                   | Производитель                          | uint16 | -                    | на<br>контроллере  | RW (0 × 5257)                                                                            |
| 1                   | Модель                                 | uint16 | —                    | на<br>контроллере  | S0 = MK-III, S1 = AgroMet, S2 = PVmet                                                    |
| 2                   | Версия                                 | uint16 | Отсутствуют          | на<br>контроллере. | 0 x 0170, версия карты (Map Version) —<br>01, версия прошивки (Firmware<br>Version) — 70 |
| 3                   | Температура воздуха                    | int16  | градусы (°С)         | -1                 | Показания датчика                                                                        |
| 4                   | Влажность                              | int16  | %                    | 1                  | Показания датчика                                                                        |
| 5                   | Давление                               | int16  | гПа                  | -1                 | Показания датчика                                                                        |
| 6                   | Скорость ветра                         | int16  | м/с                  | -1                 | Показания датчика                                                                        |
| 7                   | Направление ветра                      | int16  | градусы              | 1                  | Показания датчика                                                                        |
| 8                   | Скорость ветра<br>(сред. за 5 мин.)    | int16  | м/с                  | -1                 | Показания датчика                                                                        |
| 9                   | Направление ветра<br>(сред. за 5 мин.) | int16  | градусы              | 1                  | Показания датчика                                                                        |
| 10                  | Порывы ветра (5 мин.)                  | int16  | м/с                  | -1                 | Показания датчика                                                                        |

# Конфигурация

| Регистр<br>хранения | Элемент                      | Тип   | Единицы<br>измерения | Масшт.<br>коэф. |    | Содержание        |
|---------------------|------------------------------|-------|----------------------|-----------------|----|-------------------|
| 11                  | Направление порывов<br>ветра | int16 | градусы              |                 | 1  | Показания датчика |
| 12                  | Дождевые осадки              | int16 | счетчик              |                 | 1  | Показания датчика |
| 13                  | Доп. температура 1           | int16 | градусы (°С)         |                 | -1 | Показания датчика |
| 14                  | Доп. температура 2           | int16 | градусы (°С)         |                 | -1 | Показания датчика |
| 15                  | Влажность почвы 1            | int16 | кПа                  |                 | 1  | Показания датчика |
| 16                  | Влажность почвы 2            | int16 | кПа                  |                 | 1  | Показания датчика |
| 17                  | Влажность почвы 3            | int16 | кПа                  |                 | 1  | Показания датчика |
| 18                  | Солнечное излучение 1        | int16 | Вт/м2                |                 | 1  | Показания датчика |
| 19                  | Солнечное излучение 2        | int16 | Вт/м2                |                 | 1  | Показания датчика |
| 20                  | УФ-индекс                    | int16 | _                    |                 | 1  | Показания датчика |
| 21                  | Влажность листьев            | int16 | %                    |                 | 1  | Показания датчика |
| 22                  | Напряжение батареи           | int16 | вольт                |                 | -2 | Показания датчика |

# Примечания

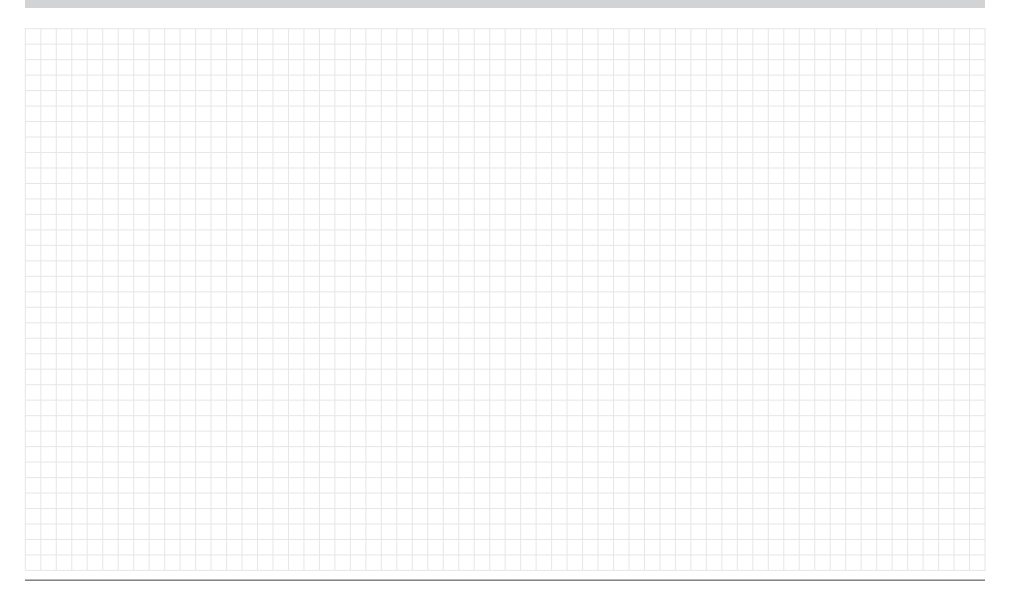

Нами движет стремление помогать нашим клиентам. Инновации и технологии всегда были неотъемлемой частью нашей продукции, однако максимально качественная поддержка заказчиков всегда имела для нас первостепенное значение, и мы надеемся, что именно она сделает вас частью семьи клиентов Hunter на долгие годы.

Jenn' & Hullusin

Denise Mullikin, руководитель подразделения ландшафтного полива и наружного освещения

**HUNTER INDUSTRIES** | Built on Innovation® Даймонд Стрит 1940, Сан-Маркос, Калифорния, 92078, США hunterirrigation.com © 2024 Hunter Industries Inc. Hunter, логотип Hunter и прочие знаки являются товарными знаками компании Hunter Industries, зарегистрированными в США и ряде других стран.